www.icap.gr

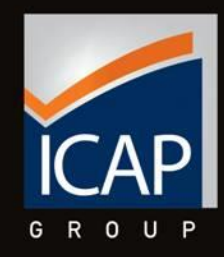

# Data. Prisma USER MANUAL

Βάση Δεδομένων: Πλήρης Πρόσβαση Data.Prisma Premium 2018

# https://www.icapdataprisma.com

### ΣΕΛΙΔΑ ΕΙΣΟΔΟΥ ΣΤΗΝ ΕΦΑΡΜΟΓΗ

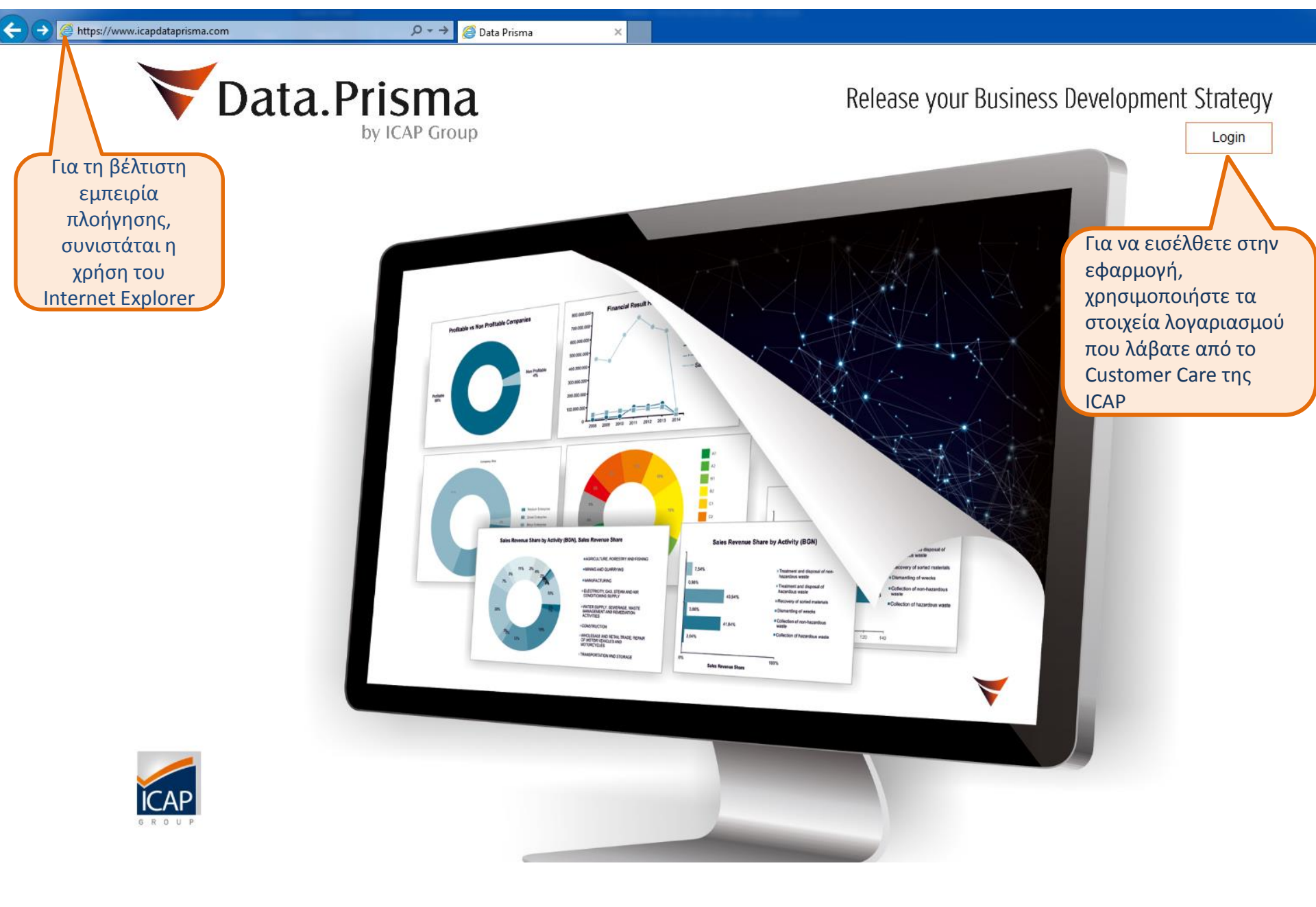

#### ΣΕΛΙΔΑ ΥΠΟΔΟΧΗΣ – ΓΕΝΙΚΗ ΕΙΚΟΝΑ ΒΑΣΗΣ

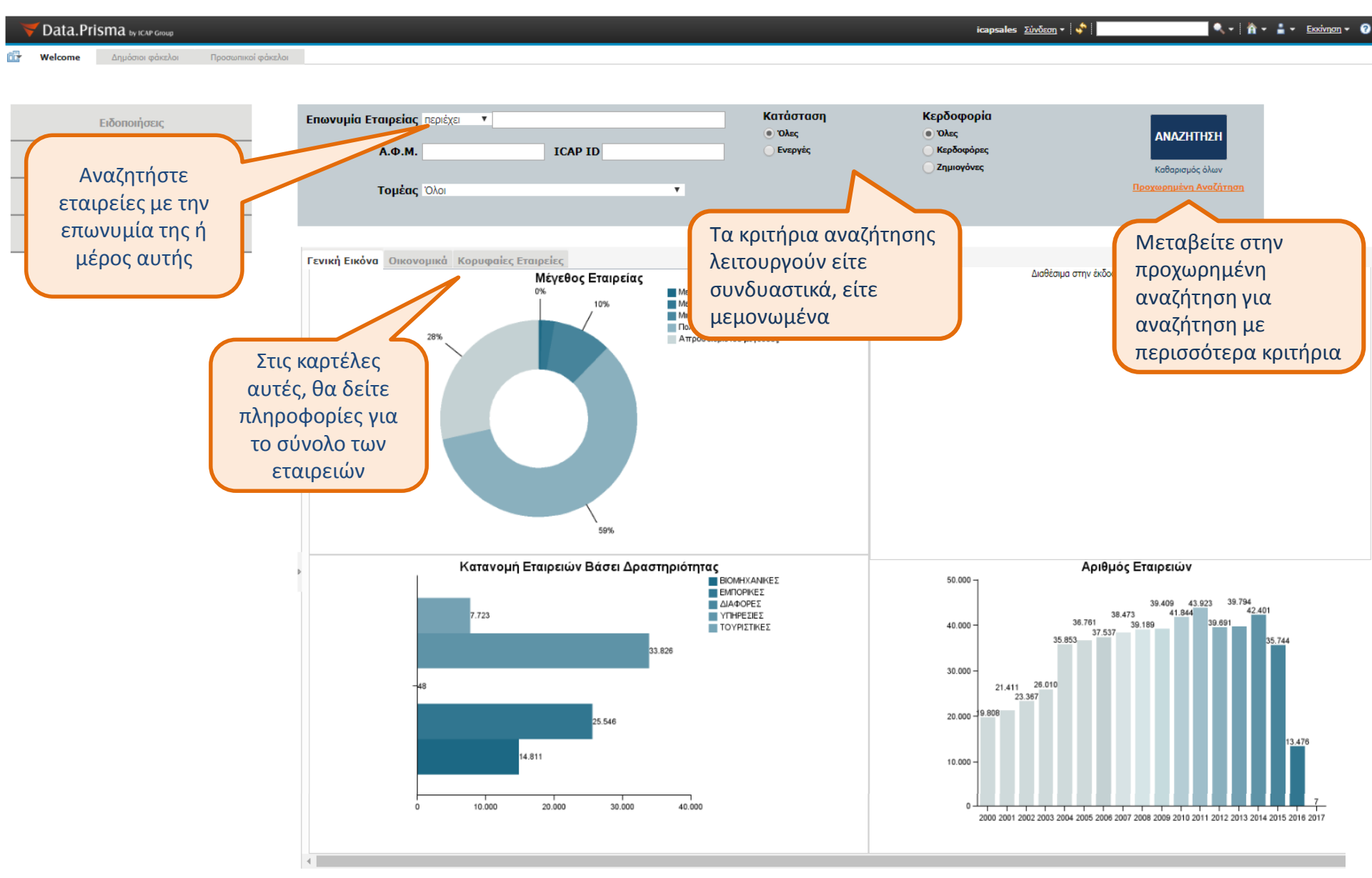

#### ΣΕΛΙΔΑ ΥΠΟΔΟΧΗΣ – ΓΕΝΙΚΗ ΕΙΚΟΝΑ ΒΑΣΗΣ

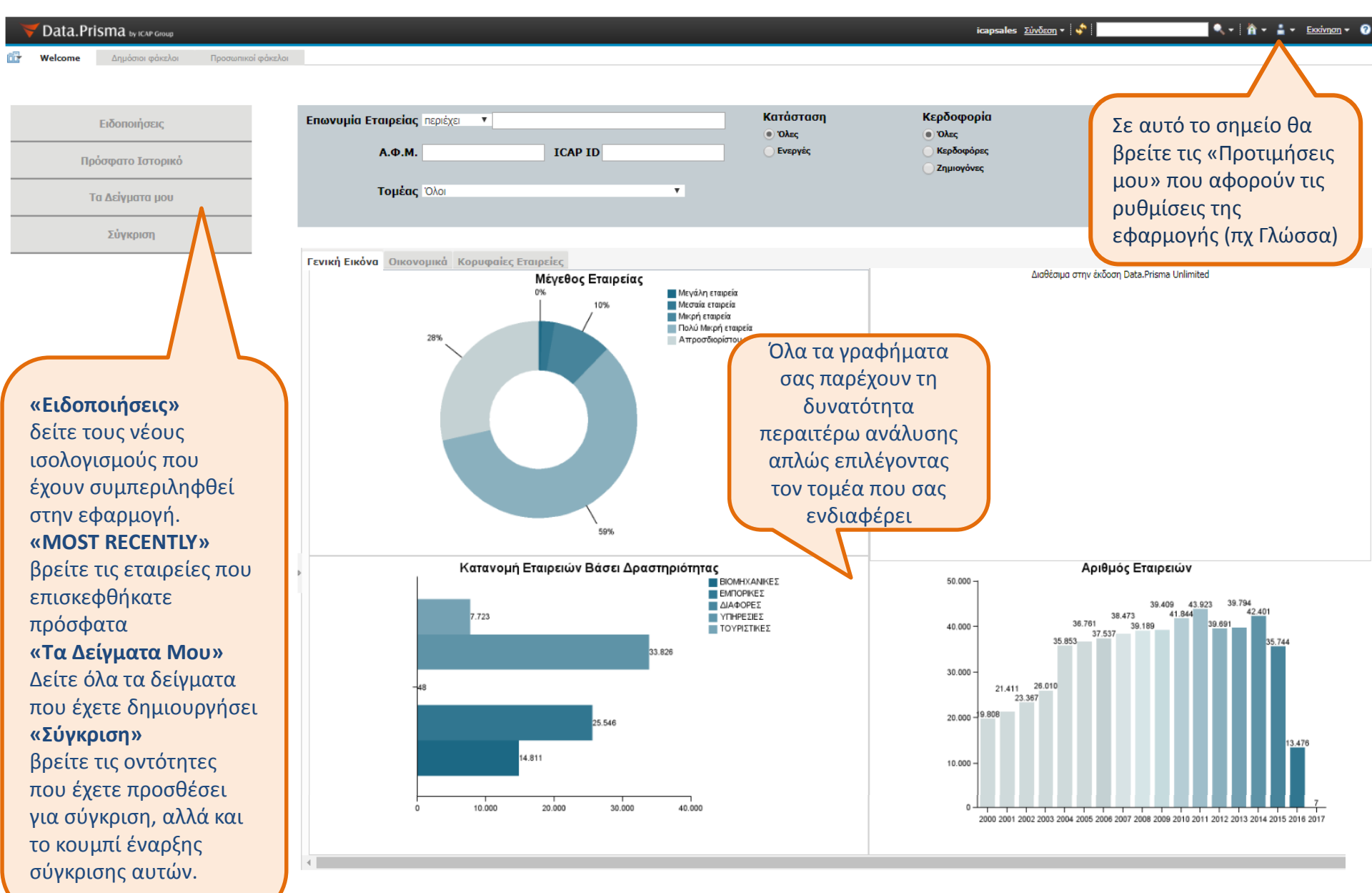

## ΕΜΦΑΝΙΣΗ ΛΕΠΤΟΜΕΡΕΙΩΝ ΓΡΑΦΗΜΑΤΟΣ

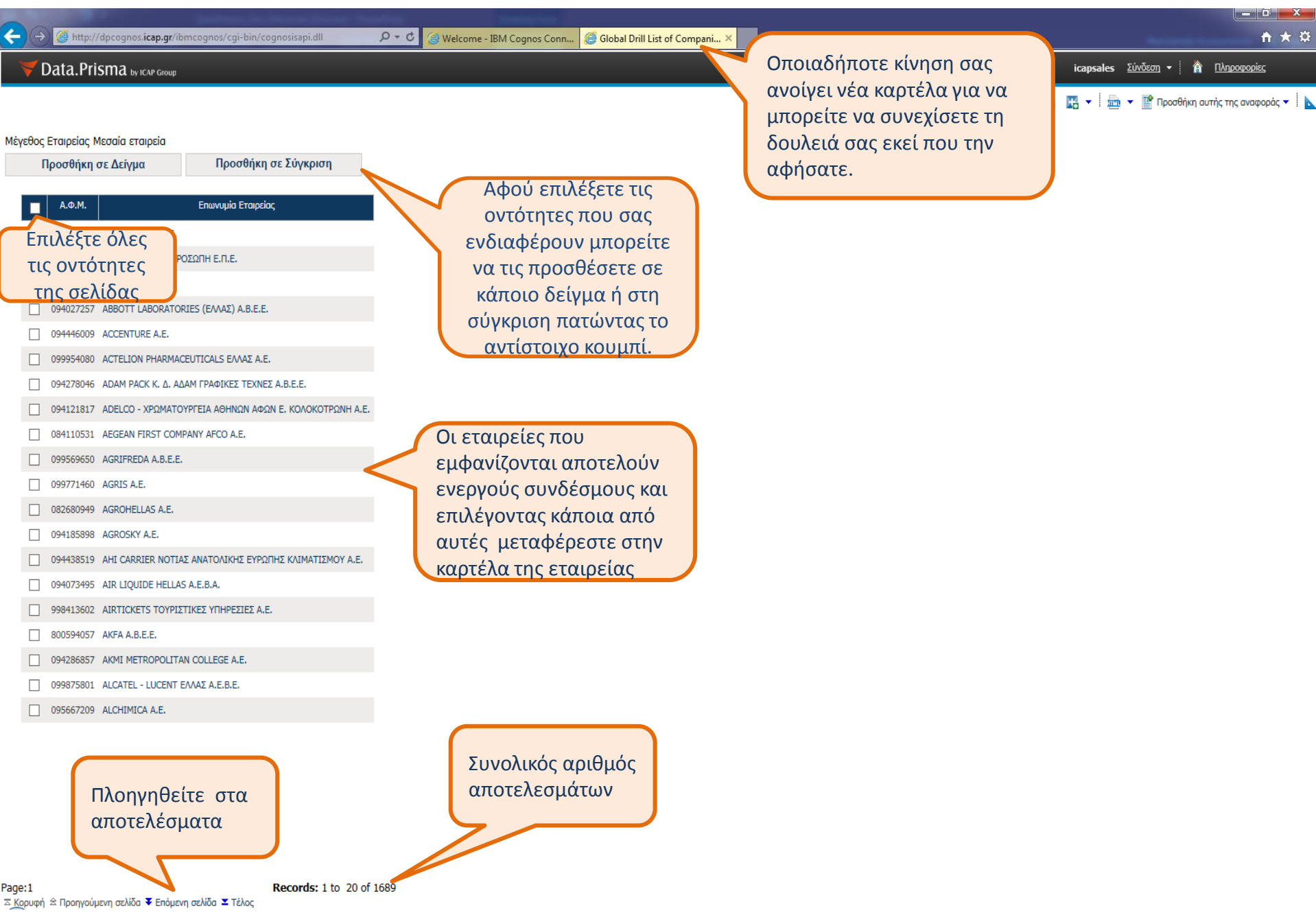

#### ΚΑΡΤΕΛΑ ΕΤΑΙΡΕΙΑΣ – ΕΠΙΣΚΟΠΗΣΗ ΕΤΑΙΡΕΙΑΣ

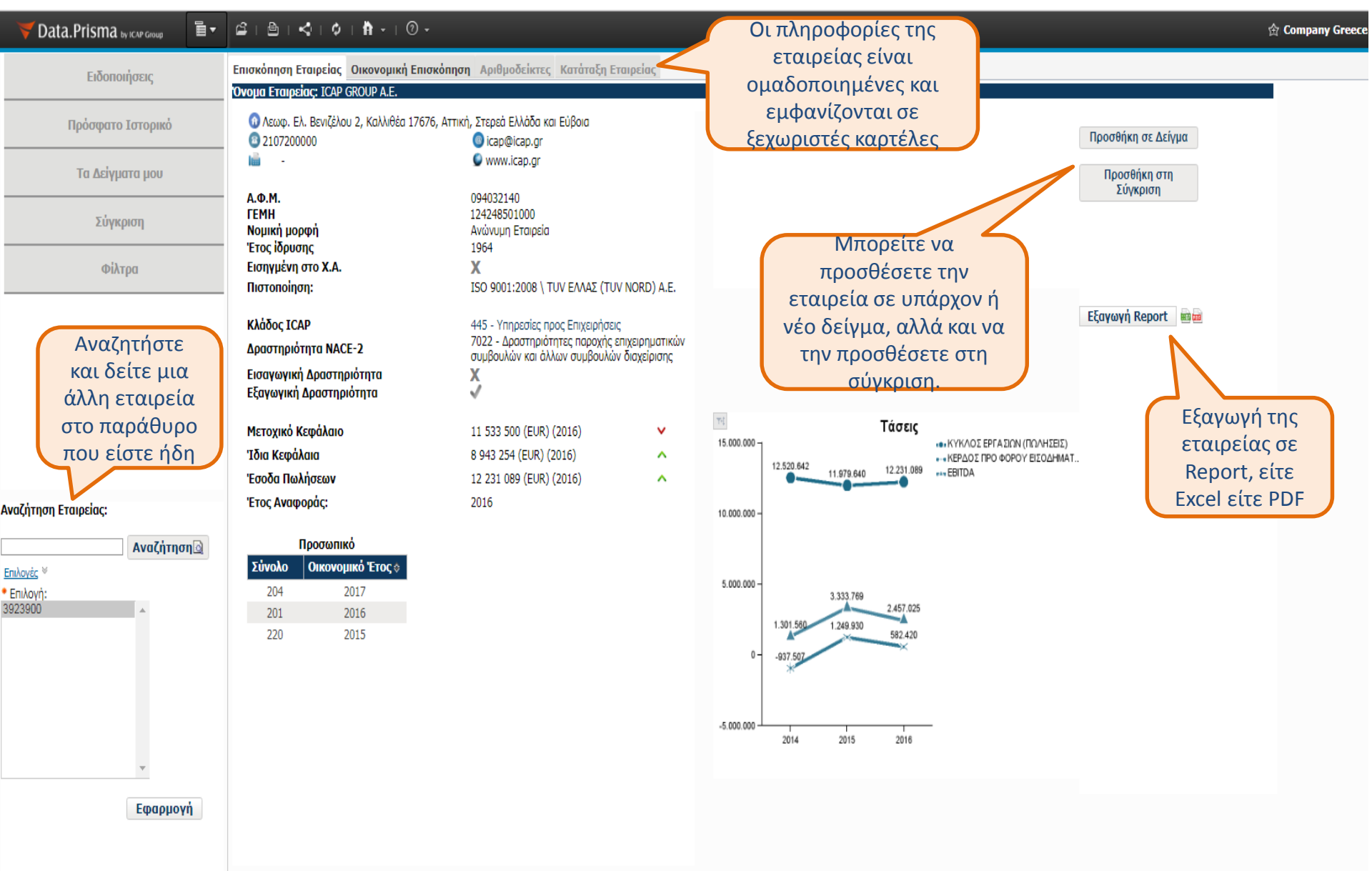

#### ΚΑΡΤΕΛΑ ΕΤΑΙΡΕΙΑΣ – ΟΙΚΟΝΟΜΙΚΗ ΕΠΙΣΚΟΠΗΣΗ

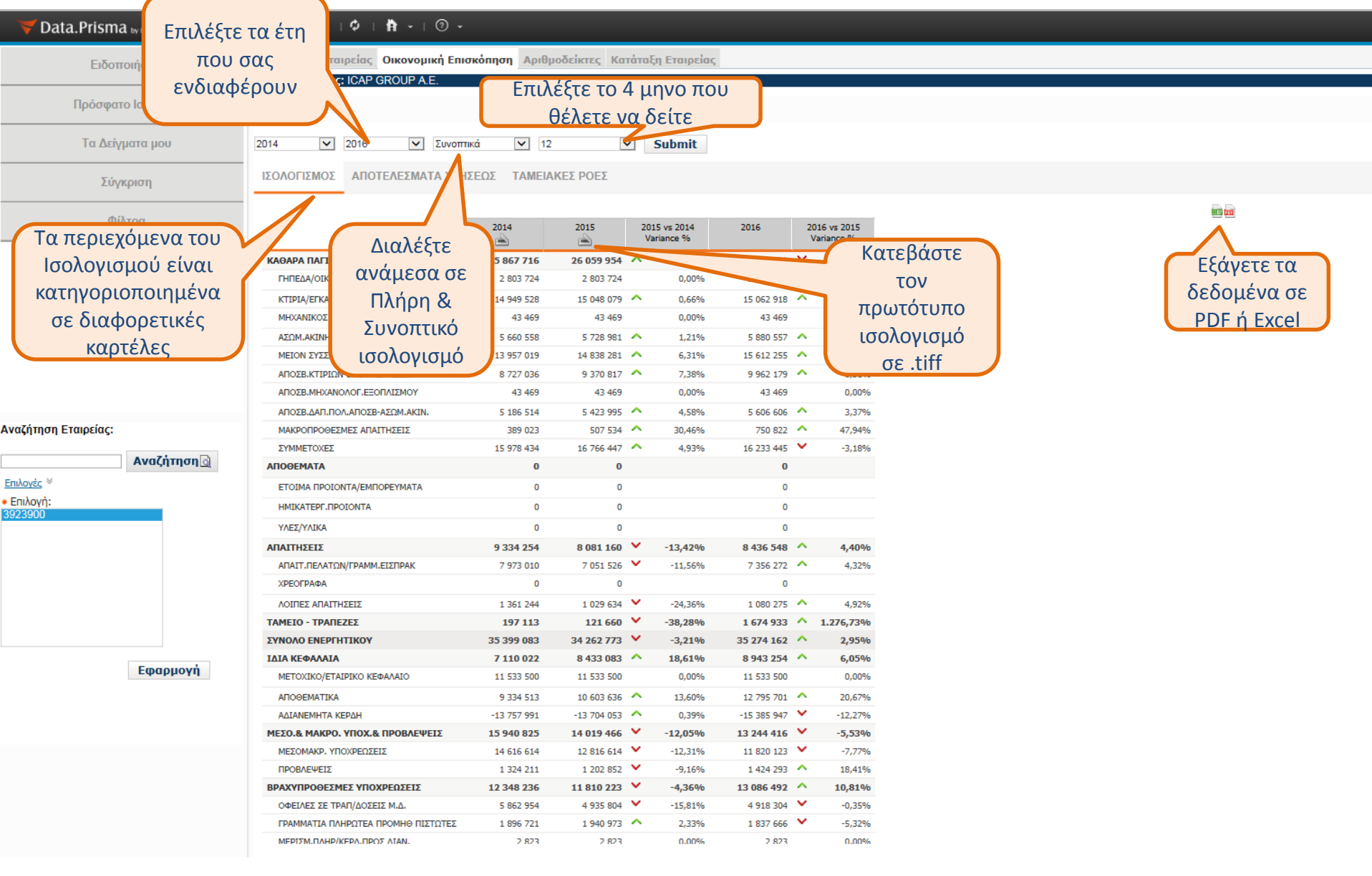

#### ΚΑΡΤΕΛΑ ΕΤΑΙΡΕΙΑΣ – ΑΡΙΘΜΟΔΕΙΚΤΕΣ

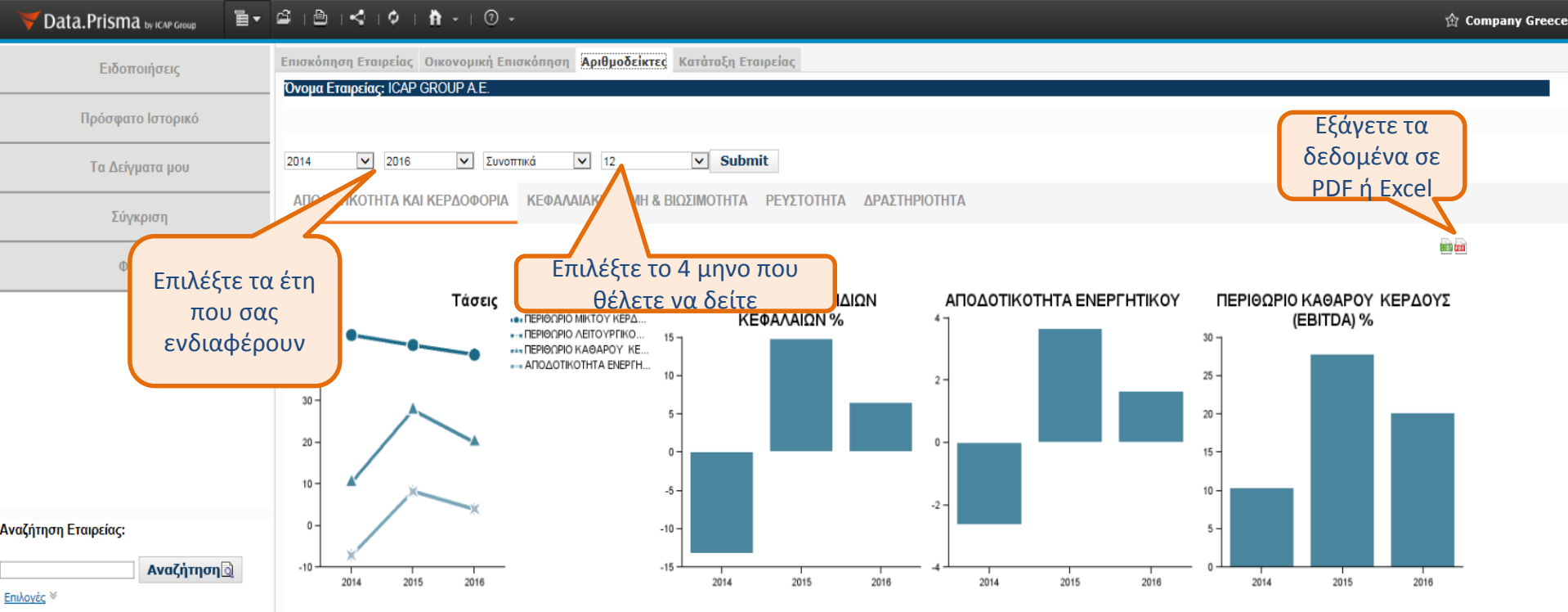

\* Επιλογή:
3923900

Εφαρμογή

|                                               | 2014    | 2015   | 20<br>Va | )15 - 2014<br>ariance (%) | 2016   | 20<br>Va | 16 - 2015<br>riance (%) |
|-----------------------------------------------|---------|--------|----------|---------------------------|--------|----------|-------------------------|
| ΑΠΟΔΟΤΙΚΟΤΗΤΑ ΙΔΙΩΝ ΚΕΦΑΛΑΙΩΝ(1) %            | -13,19% | 14,82% | ^        | 212,36%                   | 6,51%  | Υ.       | -56,07%                 |
| ΑΠΟΔΟΤΙΚΟΤΗΤΑ ΑΠΑΣΧ.ΚΕΦΑΛΑΙΟΥ(2) %            | 0,81%   | 10,37% | ^        | 1 180,25%                 | 7,02%  | Υ.       | -32,30%                 |
| ΑΠΟΔΟΤΙΚΟΤΗΤΑ ΑΠΑΣΧ.ΚΕΦΑΛΑΙΟΥ(1) %            | -4,07%  | 5,57%  | ^        | 236,86%                   | 2,62%  | <b>~</b> | -52,96%                 |
| ΠΕΡΙΘΩΡΙΟ ΜΙΚΤΟΥ ΚΕΡΔΟΥΣ %                    | 45,84%  | 43,43% | <b>*</b> | -5,26%                    | 41,12% | ٠        | -5,32%                  |
| Περιθώριο Καθαρού Κέρδους (EBITDA) %          | 10,40%  | 27,83% | ^        | 167,60%                   | 20,09% | ۷.       | -27,81%                 |
| ΠΕΡΙΘΩΡΙΟ ΛΕΙΤΟΥΡΓΙΚΟΥ ΚΕΡΔΟΥΣ %              | -7,12%  | 8,32%  | ^        | 216,85%                   | 3,97%  | Υ.       | -52,28%                 |
| ΠΕΡΙΘΩΡΙΟ ΚΑΘΑΡΟΥ ΚΕΡΔΟΥΣ(2) %                | 1,42%   | 15,51% | ^        | 992,25%                   | 10,63% | ۷.       | -31,46%                 |
| ΠΕΡΙΘΩΡΙΟ ΚΑΘΑΡΟΥ ΚΕΡΔΟΥΣ(1) %                | -7,12%  | 8,32%  | ^        | 216,85%                   | 3,97%  | <b>×</b> | -52,28%                 |
| Λειτ. Ταμειακές Ροές / Έσοδα                  | 0,16    | 0,05   | Υ.       | -68,75%                   | -0,01  | ۷.       | -120,00%                |
| Λειτ. Ταμειακές Ροές / Λειτ. Κέρδη            | N/C     | 0,52   |          |                           | -0,27  | <b>*</b> | -151,92%                |
| Κόστος Πωληθέντων ως ποσοστό επί των πωλήσεων | 54,16%  | 56,57% | ^        | 4,45%                     | 58,88% | ^        | 4,08%                   |
| ΠΕΡΙΘΩΡΙΟ ΚΕΡΔΟΥΣ ΜΕΤΑ ΦΟΡΩΝ                  | -7,15%  | 8,25%  | ^        | 215,38%                   | 4,00%  | <b>×</b> | -51,52%                 |
| ΑΠΟΔΟΤΙΚΟΤΗΤΑ ΕΝΕΡΓΗΤΙΚΟΥ (1)                 | -2,65%  | 3,65%  | ^        | 237,74%                   | 1,65%  | ×        | -54,79%                 |

#### ΚΑΡΤΕΛΑ ΕΤΑΙΡΕΙΑΣ – ΚΑΤΑΤΑΞΗ ΕΤΑΙΡΕΙΑΣ

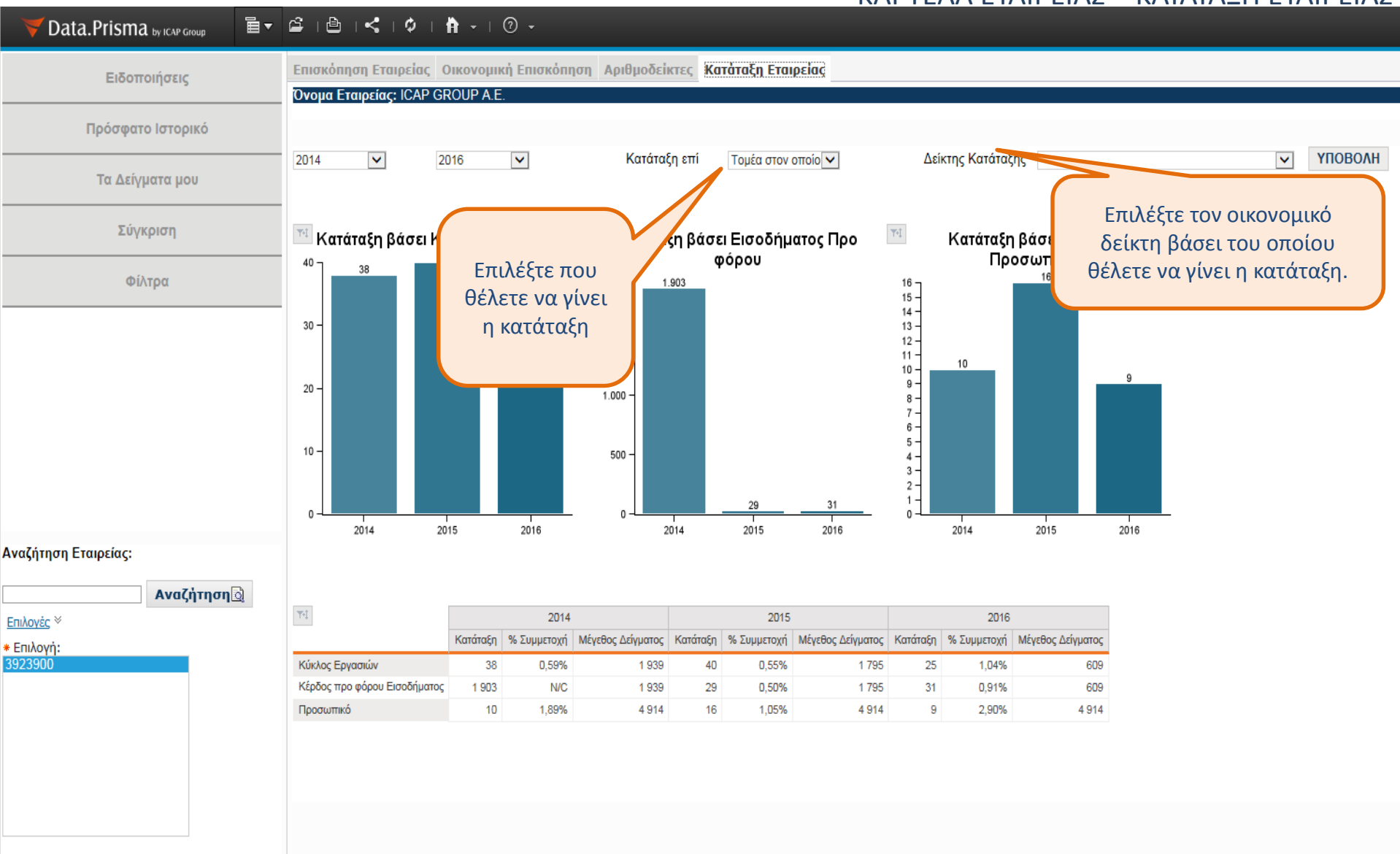

Εφαρμογή

#### ΚΑΡΤΕΛΑ ΚΛΑΔΟΥ- ΕΠΙΣΚΟΠΗΣΗ

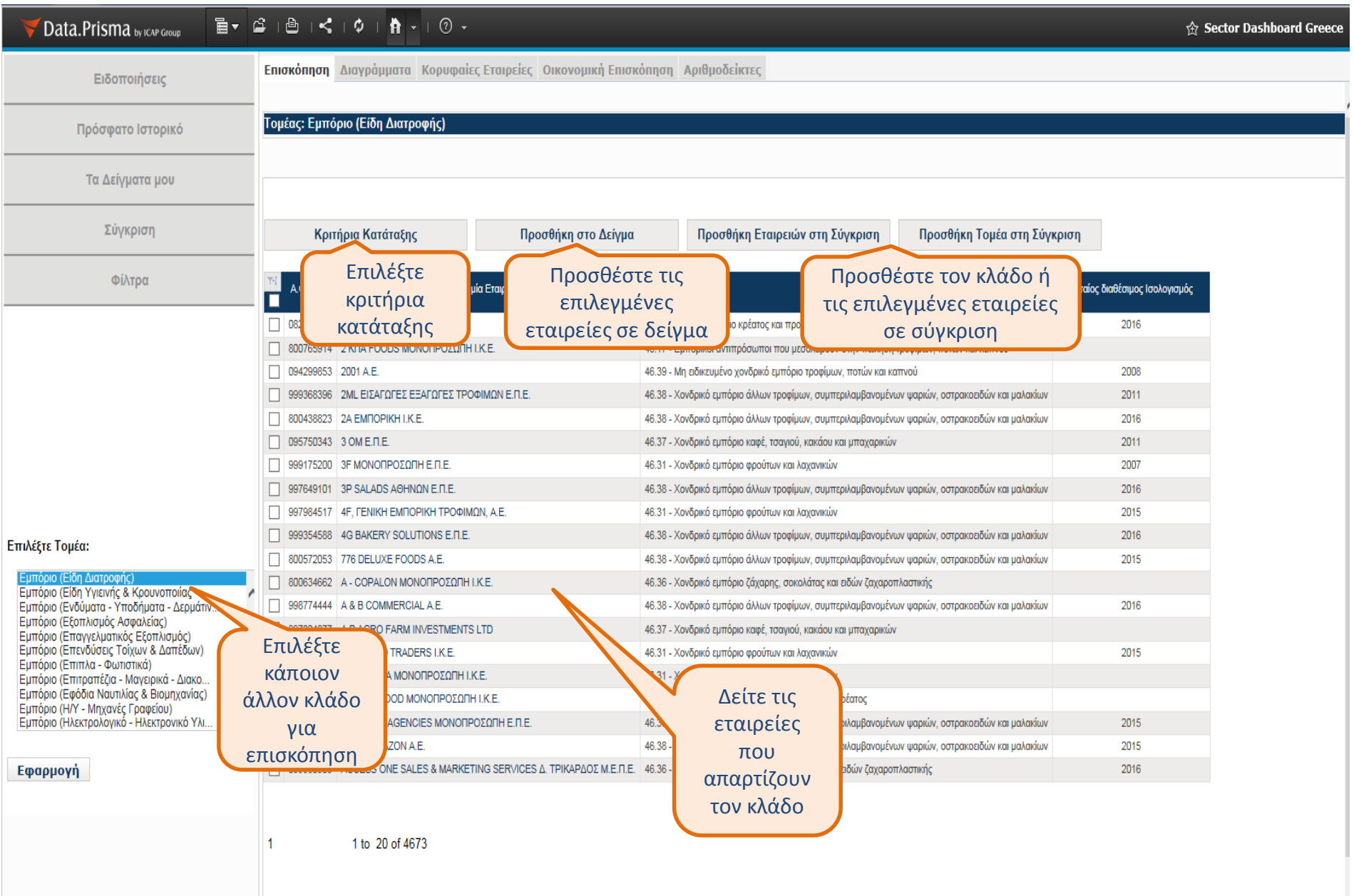

#### ΚΑΡΤΕΛΑ ΚΛΑΔΟΥ – ΔΙΑΓΡΑΜΜΑΤΑ

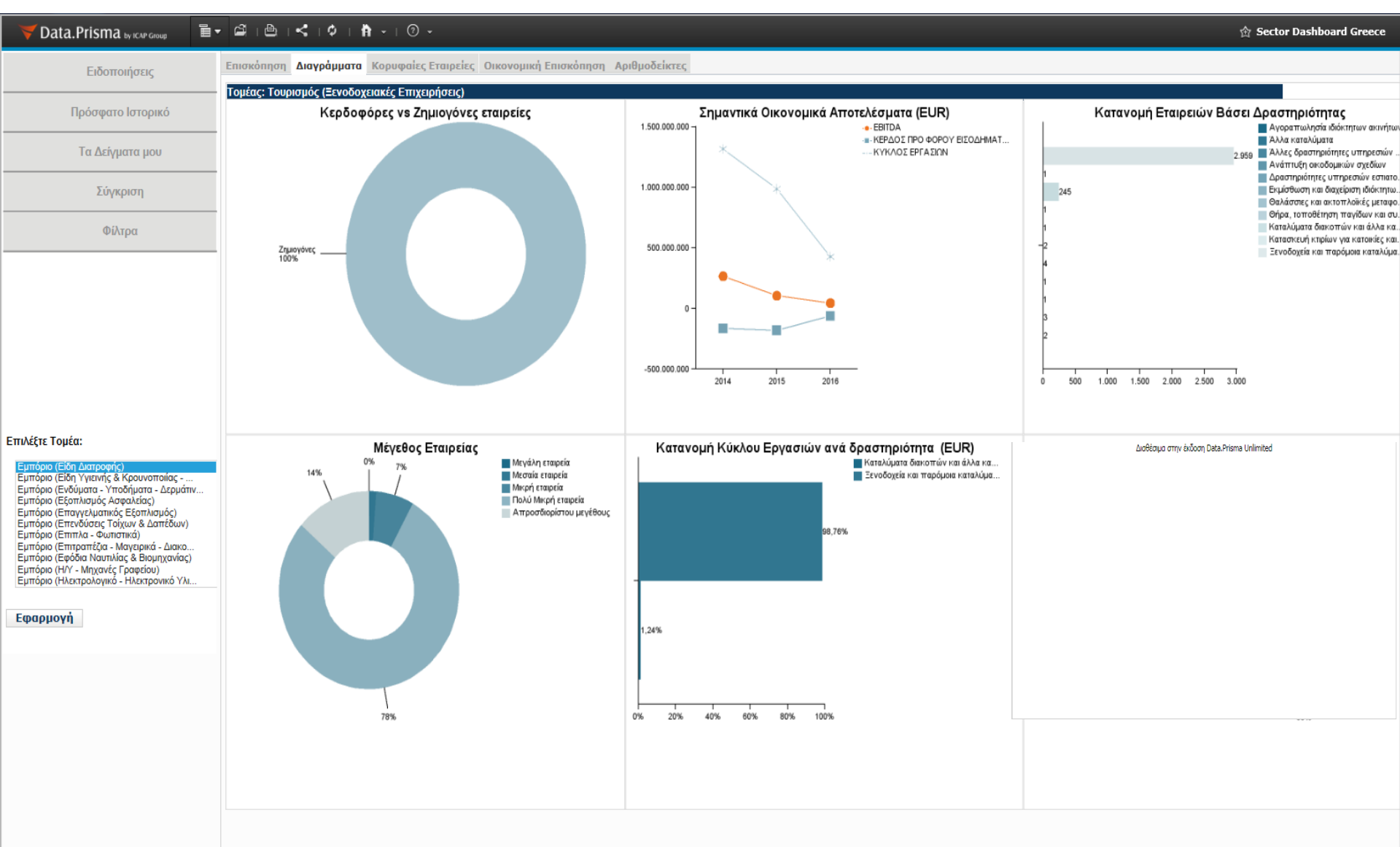

#### ΚΑΡΤΕΛΑ ΚΛΑΔΟΥ – ΚΟΡΥΦΑΙΕΣ ΕΤΑΙΡΕΙΕΣ

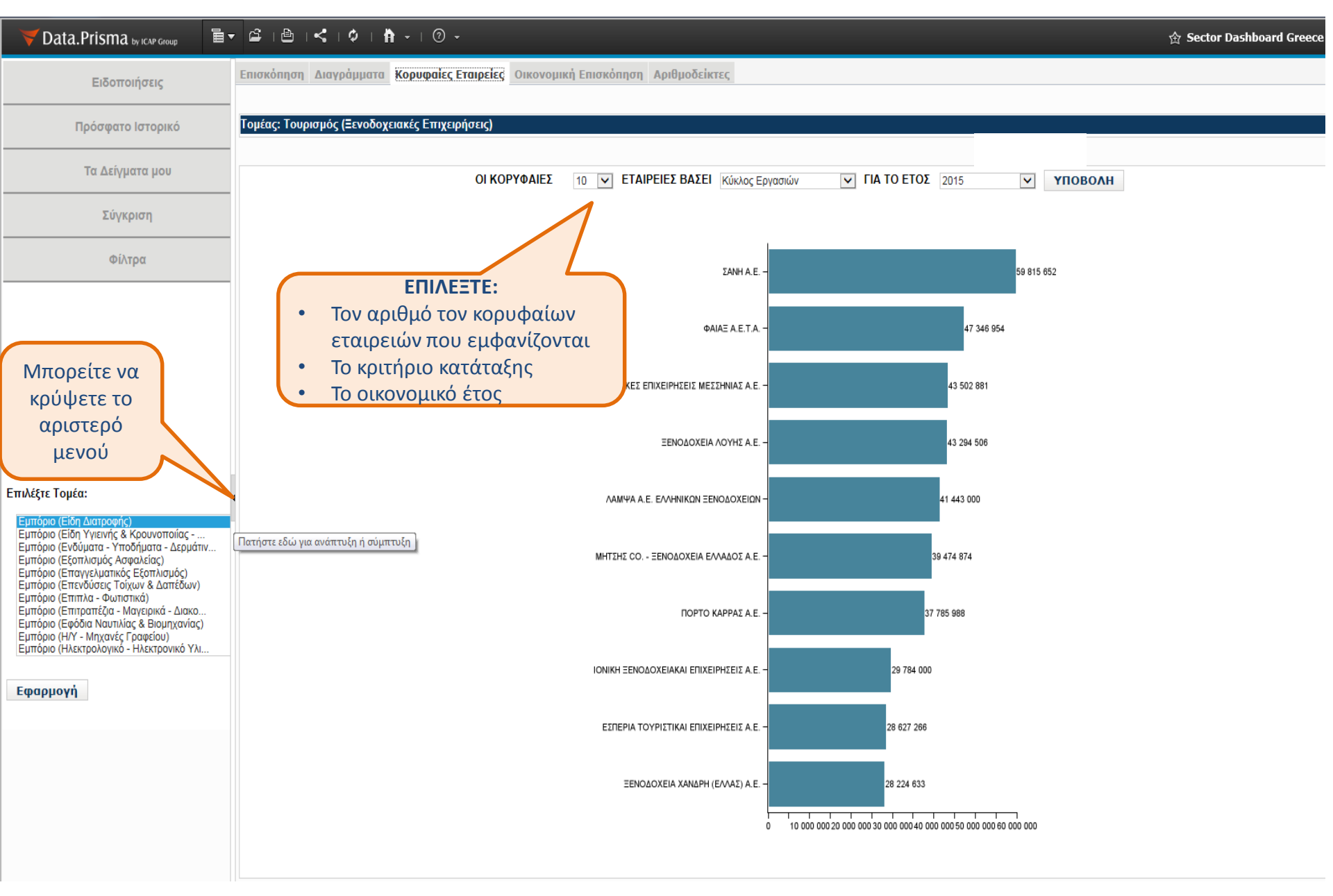

# ΚΑΡΤΕΛΑ ΚΛΑΔΟΥ – ΟΙΚΟΝΟΜΙΚΗ ΕΠΙΣΚΟΠΗΣΗ

| Vata.Prisma by ICAP Group                                            | Ĩ <del>,</del> ⊈, ⊵, , , , , , , , , , , , , , , , , , | · Ø -                |                  |              |                 |              | 会 Sector Dashboard Greec |
|----------------------------------------------------------------------|--------------------------------------------------------|----------------------|------------------|--------------|-----------------|--------------|--------------------------|
| Ειδοποιήσεις                                                         | Επισκόπηση Διαγράμματα Κορ                             | ουφαίες Εταιρείες Οι | κονομική ΕπισκόΓ | ιηση Αριθμοί | δείκτες         |              |                          |
| Licenteillers                                                        |                                                        |                      |                  |              |                 |              |                          |
| Πρόσφατο Ιστορικό                                                    | Τομέας: Τουρισμός (Ξενοδοχειακ                         | ές Επιχειρήσεις)     |                  |              |                 |              |                          |
|                                                                      |                                                        |                      |                  |              |                 |              |                          |
| Τα Δείγματα μου                                                      | 2014                                                   | Surger 1             | VEODOALL         |              |                 |              |                          |
| Σύνκοιση                                                             | 2014 🗸 2010 🗸                                          |                      | TIUBUAN          |              |                 |              |                          |
|                                                                      | ΙΣΟΛΟΓΙΣΜΟΣ ΑΠΟΤΕΛΕΣΜΑ                                 | ΤΑ ΧΡΗΣΕΩΣ ΤΑΜΕ      | ΙΑΚΕΣ ΡΟΕΣ       |              |                 |              |                          |
| Φίλτρα                                                               |                                                        |                      |                  |              |                 |              |                          |
|                                                                      |                                                        | 1 I                  |                  |              |                 |              |                          |
| αν                                                                   | αφέρεται στον αριθμό                                   |                      |                  |              |                 |              |                          |
|                                                                      | των εταιρειών του                                      | 2014                 | 2015             | 2015 vs 2014 | 2016            | 2016 vs 2015 |                          |
| 3                                                                    | εκάστοτε κλάδου που                                    | (Dase: 3049)         | (Dase: 2020)     | variance (%) | (base: /91)     | variance (%) |                          |
|                                                                      | συμπεοιλαμβάνονται                                     | 14 836 766 282       | 12 411 169 511   | -16,35%      | 5 419 668 189   | -56,33%      |                          |
|                                                                      |                                                        | 2 405 219 0/1        | 14 099 140 202   | -20,04%      | E 007 0E1 205   | -37,00%      |                          |
|                                                                      | στην αναλυση καθε                                      | E40 719 991          | 620 709 070      | 10 20/00/0   | 262 102 052     | -30,00%      |                          |
|                                                                      | έτους                                                  | 667 511 660          | 409 016 394      | -38,73%      | 140 585 978     | -65.63%      |                          |
|                                                                      | ΜΕΙΟΝ ΣΥΣΣΟΡΕΥΜΕΝΕΣ ΑΠΟΣΒ.                             | 8 133 959 270        | 6 058 476 932    | -25.52%      | 2 826 210 212   | -53,35%      |                          |
| Επιλέξτε Τομέα:                                                      | ΑΠΟΣΒ.ΚΤΙΡΙΩΝ-ΕΓΚΑΤΑΣΤΑΣΕΩΝ                            | 7 438 966 298        | 5 415 824 729    | -27,20%      | 2 477 807 442 ¥ | -54,25%      |                          |
|                                                                      | ΑΠΟΣΒ.ΜΗΧΑΝΟΛΟΓ.ΕΞΟΠΛΙΣΜΟΥ                             | 357 577 973          | 434 807 229      | 21,60%       | 260 377 942 🗸   | -40,12%      |                          |
| Εμπόριο (Είδη Διατροφής)<br>Εμπόριο (Είδη Υγιεινής & Κρουνοποιίας -  | ΑΠΟΣΒ.ΔΑΠ.ΠΟΛ.ΑΠΟΣΒ-ΑΣΩΜ.ΑΚΙΝ                          | . 337 415 006        | 207 844 976      | -38,40%      | 88 024 808 🗸    | -57,65%      |                          |
| Εμπόριο (Ενδύματα - Υποδήματα - Δερμά                                | άτιν ΜΑΚΡΟΠΡΟΘΕΣΜΕΣ ΑΠΑΙΤΗΣΕΙΣ                         | 394 393 406          | 365 231 108      | -7,39%       | 85 398 068 🗸    | -76,62%      |                          |
| Εμπόριο (Επαγγελματικός Εξοπλισμός)                                  | ΣΥΜΜΕΤΟΧΕΣ                                             | 1 154 342 040        | 1 124 405 501 🔪  | -2,59%       | 603 455 533 🗸   | -46,33%      |                          |
| Εμποριο (Επενδυσεις Τοιχων & Δαπεδων<br>Εμπόριο (Επιπλα - Φωτιστικά) | ΑΠΟΘΕΜΑΤΑ                                              | 109 307 587          | 79 087 195 🕚     | -27,65%      | 40 863 971 💙    | -48,33%      |                          |
| Εμπόριο (Επιτραπέζια - Μαγείρικά - Διακα                             |                                                        | 63 530 179           | 41 521 639 🔪     | -34,64%      | 21 395 090 💙    | -48,47%      |                          |
| Εμπόριο (Η/Υ - Μηχανές Γραφείου)                                     | HMIKATEPF. ΠΡΟΙΟΝΤΑ                                    | 1 124 558            | 0 🔪              | -100,00%     | 0               |              |                          |
| Εμπόριο (Ηλεκτρολογικό - Ηλεκτρονικό Υλ                              | λι<br>ΥΛΕΣ/ΥΛΙΚΑ                                       | 44 652 857           | 37 565 560       | -15,87%      | 19 468 876 💙    | -48,17%      |                          |
|                                                                      | ΑΠΑΙΤΗΣΕΙΣ                                             | 2 391 597 939        | 1 944 448 303 🕚  | -18,70%      | 635 902 049 💙   | -67,30%      |                          |
| Εφαρμογή                                                             | ΑΠΑΙΤ.ΠΕΛΑΤΩΝ/ΓΡΑΜΜ.ΕΙΣΠΡΑΚ                            | 1 035 293 182        | 605 592 121 🔪    | -41,51%      | 238 033 422 💙   | -60,69%      |                          |
|                                                                      | ΧΡΕΟΓΡΑΦΑ                                              | 99 726 980           | 113 120 884 🖌    | 13,43%       | 45 042 293 💙    | -60,18%      |                          |
|                                                                      | ΛΟΙΠΕΣ ΑΠΑΙΤΗΣΕΙΣ                                      | 1 256 577 770        | 1 225 735 307 🚿  | -2,45%       | 352 826 340 💙   | -71,22%      |                          |
|                                                                      | ΤΑΜΕΙΟ - ΤΡΑΠΕΖΕΣ                                      | 1 077 852 000        | 713 840 188 🕚    | -33,77%      | 305 505 937 💙   | -57,20%      |                          |
|                                                                      | ΣΥΝΟΛΟ ΕΝΕΡΓΗΤΙΚΟΥ                                     | 18 415 523 771       | 15 148 545 187 🕚 | -17,74%      | 6 401 940 130 💙 | -57,74%      |                          |
|                                                                      | ΙΔΙΑ ΚΕΦΑΛΑΙΑ                                          | 9 307 533 443        | 7 709 051 398 🕚  | -17,17%      | 3 628 779 848 💙 | -52,93%      |                          |
|                                                                      | ΜΕΤΟΧΙΚΟ/ΕΤΑΙΡΙΚΟ ΚΕΦΑΛΑΙΟ                             | 7 720 112 280        | 6 036 226 279 🚿  | -21,81%      | 2 801 761 517 💙 | -53,58%      |                          |
|                                                                      | ΑΠΟΘΕΜΑΤΙΚΑ                                            | 3 292 069 848        | 2 541 904 389 🔪  | -22,79%      | 1 187 315 627 💙 | -53,29%      |                          |
|                                                                      | ΑΔΙΑΝΕΜΗΤΑ ΚΕΡΔΗ                                       | -1 704 648 682       | -869 079 252 🖌   | 49,02%       | -361 005 884 🔨  | 58,46%       |                          |
|                                                                      | ΜΕΣΟ.& ΜΑΚΡΟ. ΥΠΟΧ.& ΠΡΟΒΛΕΨ                           | EIΣ 5 321 152 886    | 4 493 287 073 🚿  | -15,56%      | 1 670 235 537 💙 | -62,83%      |                          |
|                                                                      |                                                        |                      |                  |              |                 |              |                          |

#### ΚΑΡΤΕΛΑ ΚΛΑΔΟΥ – ΑΡΙΘΜΟΔΕΙΚΤΕΣ

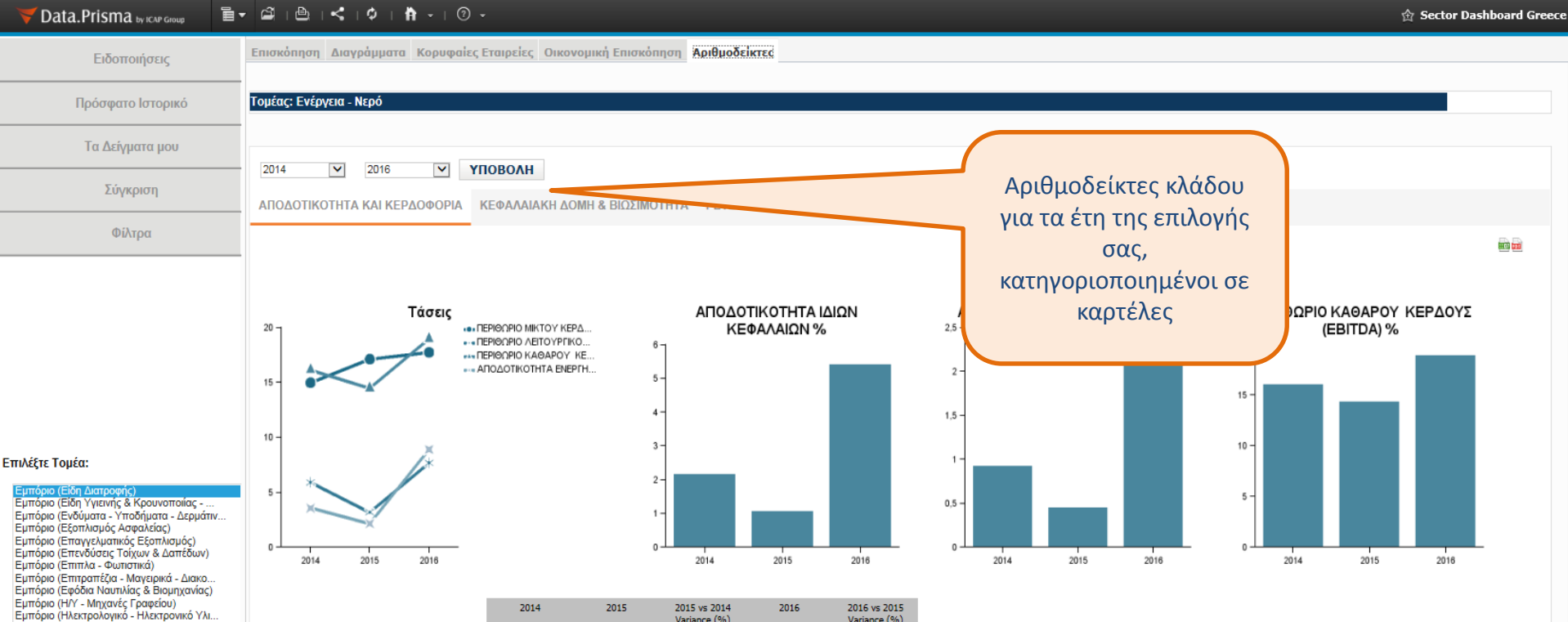

|                                               |        |        | Var      | iance (%) |        | Var | iance (%) |
|-----------------------------------------------|--------|--------|----------|-----------|--------|-----|-----------|
| ΑΠΟΔΟΤΙΚΟΤΗΤΑ ΙΔΙΩΝ ΚΕΦΑΛΑΙΩΝ(1) %            | 2,19%  | 1,09%  | ×        | -50,38%   | 5,41%  | ^   | 397,73%   |
| ΑΠΟΔΟΤΙΚΟΤΗΤΑ ΑΠΑΣΧ.ΚΕΦΑΛΑΙΟΥ(2) %            | 2,00%  | 1,47%  | <b>~</b> | -26,90%   | 3,54%  | ^   | 141,56%   |
| ΑΠΟΔΟΤΙΚΟΤΗΤΑ ΑΠΑΣΧ.ΚΕΦΑΛΑΙΟΥ(1) %            | 1,14%  | 0,57%  | × .      | -50,40%   | 2,87%  | ^   | 406,70%   |
| ΠΕΡΙΘΩΡΙΟ ΜΙΚΤΟΥ ΚΕΡΔΟΥΣ %                    | 14,96% | 17,11% | ^        | 14,33%    | 17,73% | ^   | 3,63%     |
| ΠΕΡΙΘΩΡΙΟ ΚΑΘΑΡΟΥ ΚΕΡΔΟΥΣ (EBITDA) %          | 16,13% | 14,46% | <b>~</b> | -10,35%   | 18,96% | ^   | 31,13%    |
| ΠΕΡΙΘΩΡΙΟ ΛΕΙΤΟΥΡΓΙΚΟΥ ΚΕΡΔΟΥΣ %              | 5,89%  | 3,18%  | <b>~</b> | -45,95%   | 7,67%  | ^   | 140,94%   |
| ΠΕΡΙΘΩΡΙΟ ΚΑΘΑΡΟΥ ΚΕΡΔΟΥΣ(1) %                | 2,62%  | 1,30%  | × .      | -50,29%   | 6,61%  | ^   | 407,63%   |
| ΠΕΡΙΘΩΡΙΟ ΚΑΘΑΡΟΥ ΚΕΡΔΟΥΣ(2) %                | 4,60%  | 3,37%  | × .      | -26,74%   | 8,15%  | ^   | 142,01%   |
| Λειτ. Ταμειακές Ροές / Έσοδα                  | 0,08   | 0,15   | ^        | 87,75%    | 0,14   | × . | -11,14%   |
| Λειτ. Ταμειακές Ροές / Λειτ. Κέρδη            | 1,36   | 4,73   | ^        | 247,78%   | 1,74   | × . | -63,20%   |
| Κόστος Πωληθέντων ως ποσοστό επί των πωλήσεων | 85,04% | 82,89% | <b>~</b> | -2,52%    | 82,27% | × . | -0,75%    |
| ΠΕΡΙΘΩΡΙΟ ΚΕΡΔΟΥΣ ΜΕΤΑ ΦΟΡΩΝ                  | 1,62%  | 0,45%  | <b>~</b> | -72,27%   | 4,33%  | ^   | 867,03%   |
| AΠΟΔΟΤΙΚΟΤΗΤΑ ΕΝΕΡΓΗΤΙΚΟΥ (1)                 | 0,93%  | 0,45%  | × .      | -51,65%   | 2,25%  | ^   | 399,84%   |

Εφαρμογή

#### ΤΑ ΔΕΙΓΜΑΤΑ ΜΟΥ

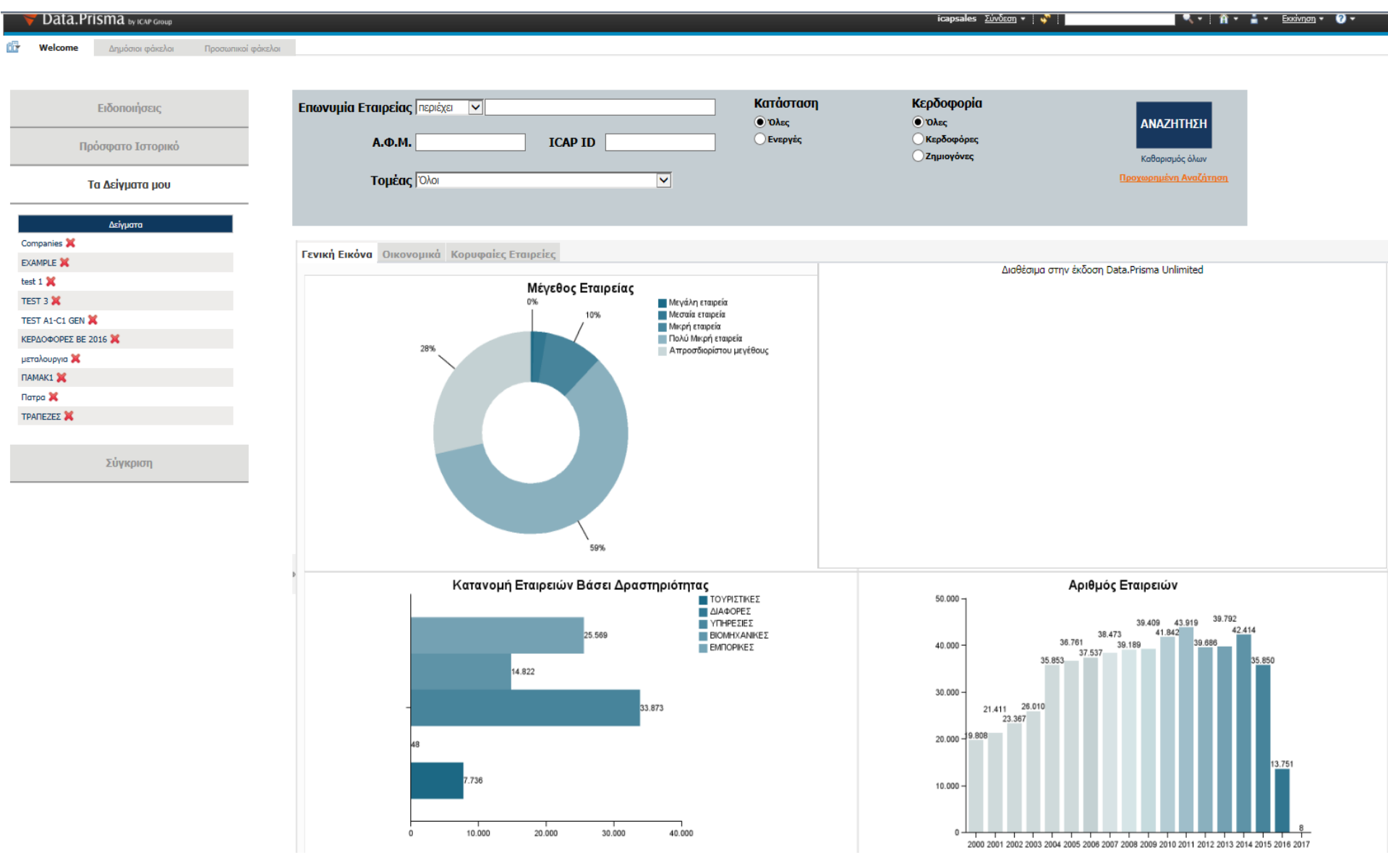

#### ΚΑΡΤΕΛΑ ΔΕΙΓΜΑΤΟΣ – ΕΠΙΣΚΟΠΗΣΗ ΔΕΙΓΜΑΤΟΣ

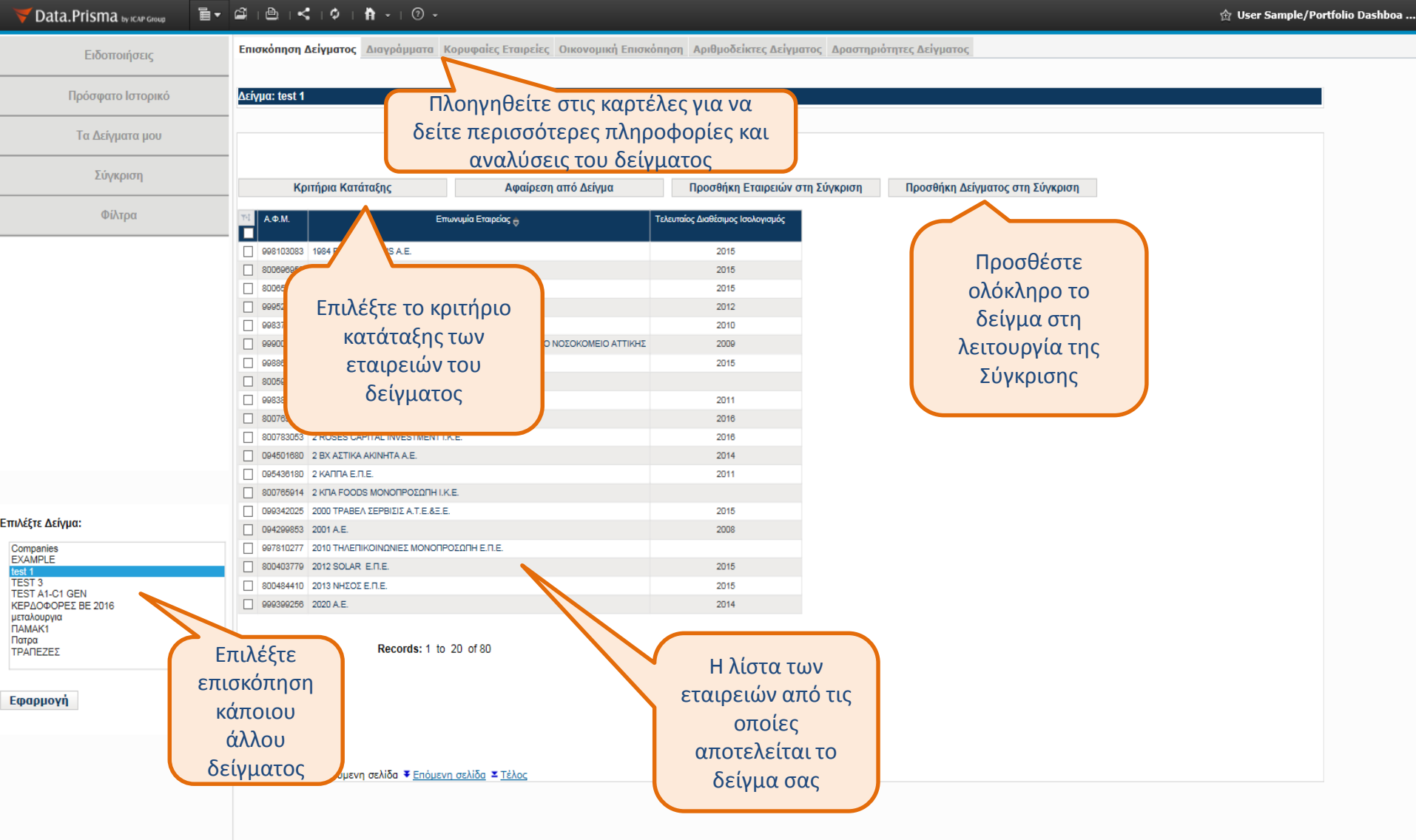

## ΚΑΡΤΕΛΑ ΣΥΓΚΡΙΣΗΣ

| ♥ Data.Prisma by ICAP Group 🛛 🖥 🕶     | ά I  | 🖹   🗲   🗘   🛉 -   🗇 -          |                                           |                    |                           |                                                              |                                                                    |                 |          |
|---------------------------------------|------|--------------------------------|-------------------------------------------|--------------------|---------------------------|--------------------------------------------------------------|--------------------------------------------------------------------|-----------------|----------|
| Ειδοποιήσεις                          | Σύ   | γκριση Ισολογισμών Σύγκριση Αρ | ιθμοδεικτών Σύγκρ                         | οιση ΙCA - See     | re Σύγκριση Τάσ           | τεων                                                         |                                                                    |                 |          |
| Πρόσφατο Ιστορικό                     | 2    |                                | ηγηθείτε σ                                | τις καρ            | τέλες για                 | να                                                           |                                                                    |                 |          |
| Τα Δείγματα μου                       | IΣ   |                                | αναλύσεια                                 | ρες πα<br>; της Σύ | ιροφοριε<br>γκρισης       | ςκαι                                                         |                                                                    |                 |          |
| Σύγκριση                              |      |                                |                                           |                    |                           |                                                              |                                                                    |                 | <b>a</b> |
|                                       | 1    |                                |                                           |                    |                           |                                                              |                                                                    |                 |          |
| ayμata (1)<br>«Ample ¥<br>αιρείες (4) | Ì.   | 2015                           | "ΟΤΕGLOBE" ΟΤΕ<br>ΔΙΕΘΝΕΙΣ ΛΥΣΕΙΣ<br>Α.Ε. | EABIAA A.E.        | ΤΙΤΑΝ Α.Ε.<br>ΤΣΙΜΕΝΤΩΝ   | Τομέας: Βιομηχανία<br>(Προϊόντα μη<br>Μεταλλικών<br>Ορυκτών) | Τομέας: Βιομηχανία<br>(Χημικά - Αέρια -<br>Χρώματα -<br>Εκρηκτικά) | Δείγμα: EXAMPLE |          |
| ΤΕGLOBE" ΟΤΕ ΔΙΕΘΝΕΙΣ ΛΥΣΕΙΣ Α.Ε. 🗙   |      | ΤΟ ΑΡΑ ΠΑΓΙΑ                   | 181 485 422                               | 14 280 555         | 1 098 494 000             | 2 867 740 436                                                | 651 302 697                                                        | 27 335 844      |          |
| HA BANK A.E. 💢                        |      |                                |                                           | 645 433            | 4 289 000                 | 266 789 417                                                  | 104 057 271                                                        | 621 213         |          |
| IAN A.E. 🗙                            | 1.4  | νπορειτενα                     | ουγκρινει                                 | E Y                | 146 689 000               | 1 630 367 231                                                | 597 156 926                                                        | 9 763 222       |          |
| Ι Α.Ε. ΤΣΙΜΕΝΤΩΝ 💢                    | 1.1  | Εταιρείες, Δε                  | είγματα και                               |                    | 328 898 000               | 1 735 603 789                                                | 574 296 552                                                        | 1 569 597       |          |
| ç (2)                                 | 1.1  | Κλάδους μετ                    | ດໃນ ⊤ວນເລ ⊨                               |                    | 3 887 000                 | 232 466 01/                                                  | 48 244 088                                                         | 18 922 /68      |          |
| γανία (Προϊόντα μη Μεταλλικών         | 1.   | κλάουυς μετ                    | αςυ τους. Γ                               |                    | 242 727 000               | 2 186 157 767                                                | 7/2 142 157                                                        | 4 93/ 369       |          |
| τών) 🗙                                | 1.1  | Σύγκριση μπορ                  | εί να γίνει                               | το                 | 173 727 000               | 1 191 120 724                                                | 395 623 176                                                        | 1 398 506       |          |
| ανία (Χημικά - Αέρια - Χρώματα -      | /    | πολύ μεταξύ 1                  | Ο οντοτήτα                                | uv F               | 275 000                   | 81 388 017                                                   | 33 080 732                                                         | 824 856         |          |
|                                       | 11   |                                |                                           |                    | 3 063 000                 | 102 603 710                                                  | 13 890 547                                                         | 377 774         |          |
|                                       | 1    | οποιουδήπα                     | οτε τύπου)                                | 312                | 854 395 000               | 1 086 068 044                                                | 85 799 438                                                         | 1 018 638       |          |
|                                       | A    | ΠΟΘΕΜΑΤΑ                       | 0                                         | 8 125 650          | 70 682 000                | 474 510 356                                                  | 283 110 617                                                        | 6 642 134       |          |
|                                       |      | ETOIMA ΠΡΟΙΟΝΤΑ/ΕΜΠΟΡΕΥΜΑΤΑ    | 0                                         | 4 760 322          | 8 079 000                 | 288 568 195                                                  | 136 150 986                                                        | 5 917 161       |          |
|                                       |      | ΚΑΤΕΡΓ.ΠΡΟΙΟΝΤΑ                | 0                                         | 0                  | 0                         | 9 704 250                                                    | 1 217 362                                                          | 0               |          |
| Μεταβείτε στην                        |      | AIKA                           | 0                                         | 3 365 328          | 62 603 000                | 176 237 909                                                  | 145 742 268                                                        | 724 974         |          |
|                                       |      | , ΕΙΣ                          | 97 494 156                                | 14 640 079         | 70 496 000                | 896 665 381                                                  | 525 762 662                                                        | 16 719 107      |          |
| καρτέλα Σύγκρισης α                   | απα  | Ο ΠΕΛΑΤΩΝ/ΓΡΑΜΜ.ΕΙΣΠΡΑΚ        | 56 756 493                                | 12 579 737         | 45 056 000                | 507 647 672                                                  | 423 860 732                                                        | 9 795 988       |          |
| το αριστερό μενοι                     | ú    | ΑΦΑ                            | 0                                         | 0                  | 2 109 000                 | 43 361 334                                                   | 9 652 396                                                          | 0               |          |
|                                       | . ,  | ΑΠΑΙΤΗΣΕΙΣ                     | 40 737 663                                | 2 060 343          | 23 331 000                | 345 656 385                                                  | 92 249 538                                                         | 6 923 119       |          |
| επιλεγοντας το σχετ                   | τικο | ΤΡΑΠΕΖΕΣ                       | 16 551 713                                | 15 348 698         | 8 626 000                 | 220 101 589                                                  | 161 387 870                                                        | 1 701 362       |          |
| κουμπί («Σύνκοιση                     | )»)  | ENEPFHTIKOY                    | 295 531 291                               | 52 394 981         | 1 248 298 000             | 4 459 017 770                                                | 1 621 563 846                                                      | 52 398 447      |          |
|                                       | · /  |                                | 200 687 232                               | 33 796 208         | 860 544 000               | 2 353 039 350                                                | 797 322 932                                                        | 14 774 497      |          |
|                                       | -    |                                | 163 8/9 541                               | 5 9/1 652          | 338 530 000               | 1 33/ 11/ 462                                                | 421 /88 828                                                        | 10 222 927      |          |
|                                       |      |                                | 34 178 367                                | 3 441 371          | 465 306 000<br>56 708 000 | -447 147 784                                                 | 68 508 896                                                         | -6 125 333      |          |
|                                       |      |                                | 4 889 728                                 | 4 397 839          | 327 543 000               | 872 076 073                                                  | 216 701 337                                                        | 20 835 005      |          |
|                                       |      | ΜΕΣΟΜΑΚΡ, ΥΠΟΧΡΕΩΣΕΙΣ          | 3 664 442                                 | 4 397 839          | 312 235 000               | 772 534 461                                                  | 185 308 018                                                        | 20 482 670      |          |
|                                       |      | DOBAEWETS                      | 1 775 786                                 |                    | 15 208 000                | 99 541 612                                                   | 21 202 210                                                         | 252 226         |          |

#### ΠΡΟΧΩΡΗΜΕΝΗ ΑΝΑΖΗΤΗΣΗ

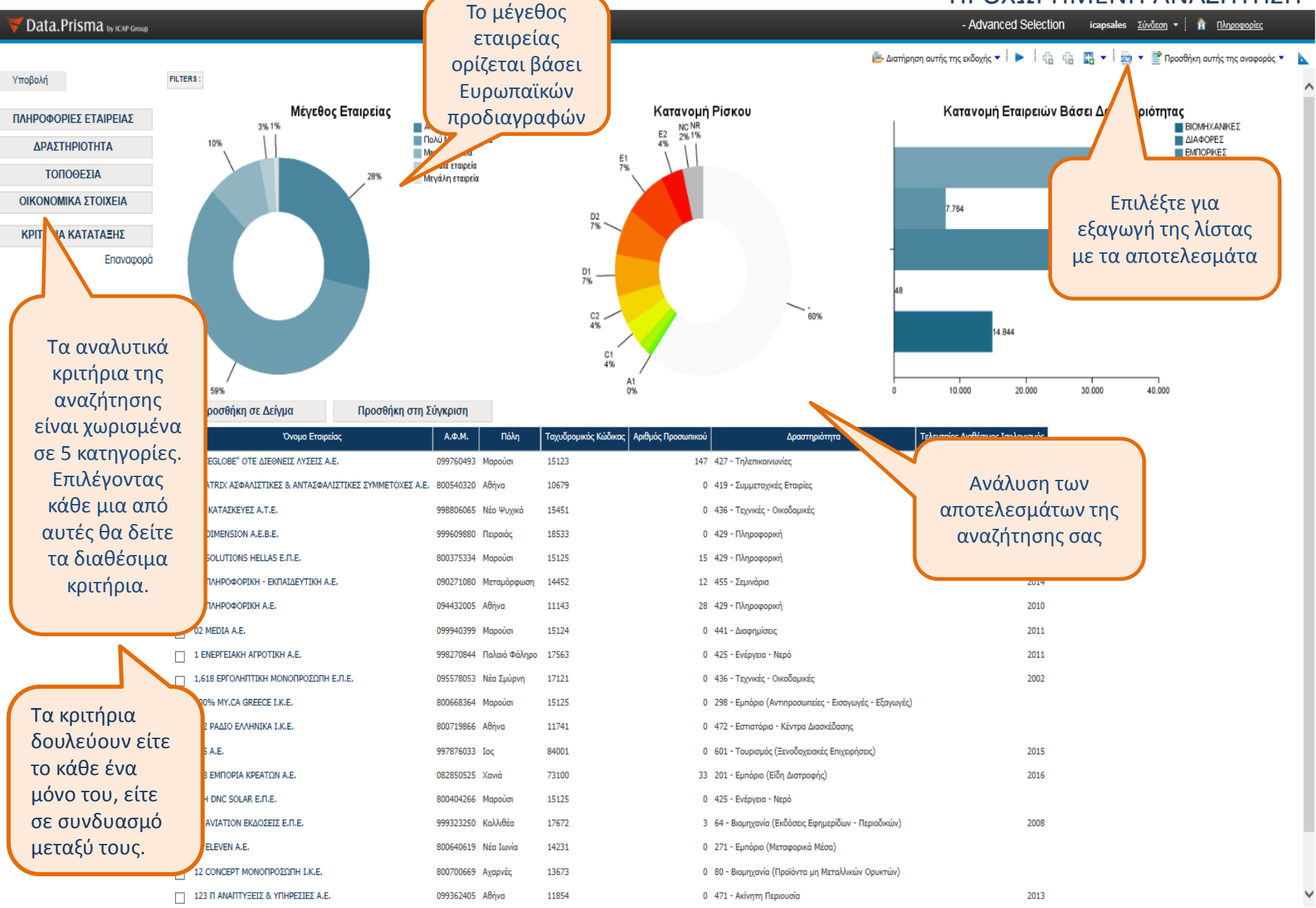

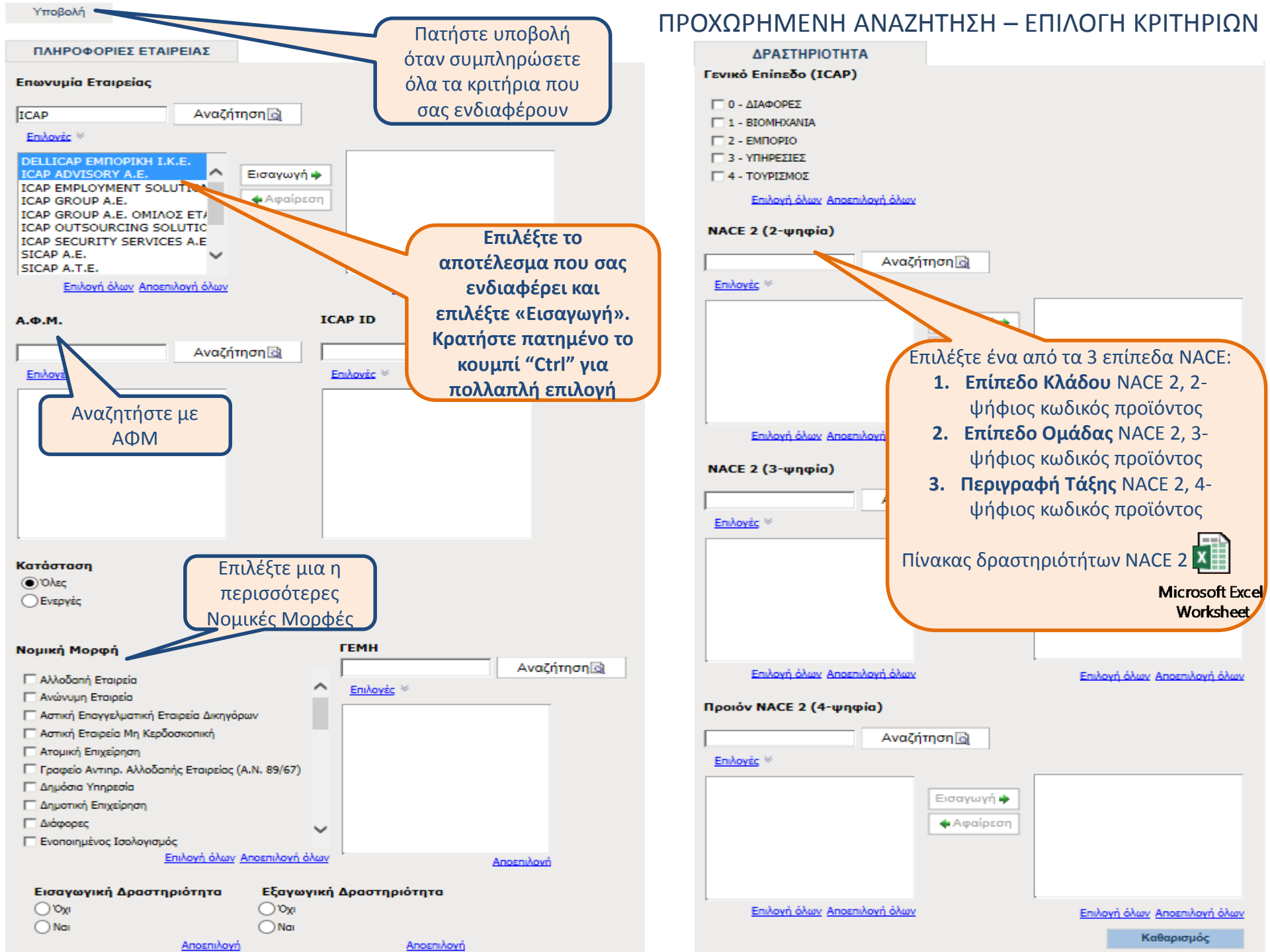

#### ΠΡΟΧΩΡΗΜΕΝΗ ΑΝΑΖΗΤΗΣΗ – ΕΠΙΛΟΓΗ ΚΡΙΤΗΡΙΩΝ

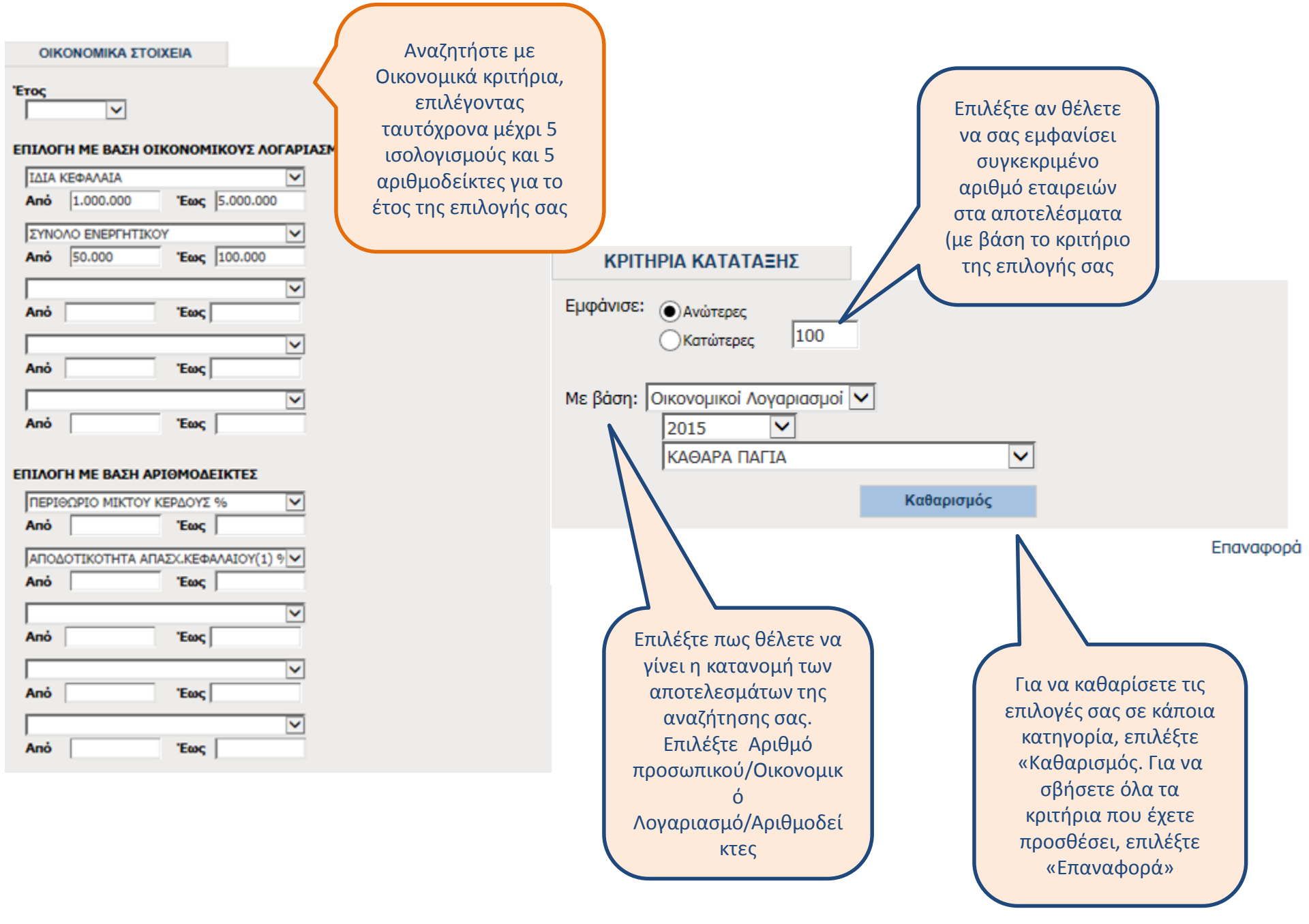

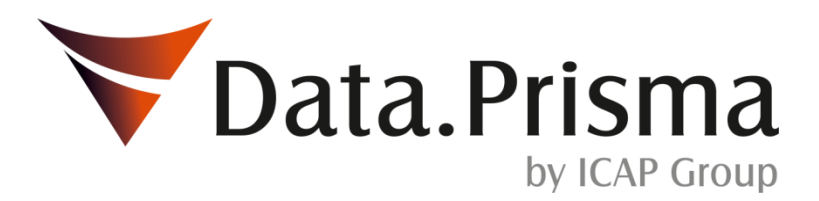

Για περισσότερες πληροφορίες για τη χρήση της εφαρμογής, την ορολογία ή την παρουσίαση των δεδομένων, παρακαλούμε επικοινωνήστε με το Τμήμα Εξυπηρέτησης Πελατών της ICAP στο 210 7200 050 ή στο <u>customercare@icap.gr</u>

# Ευχαριστούμε!

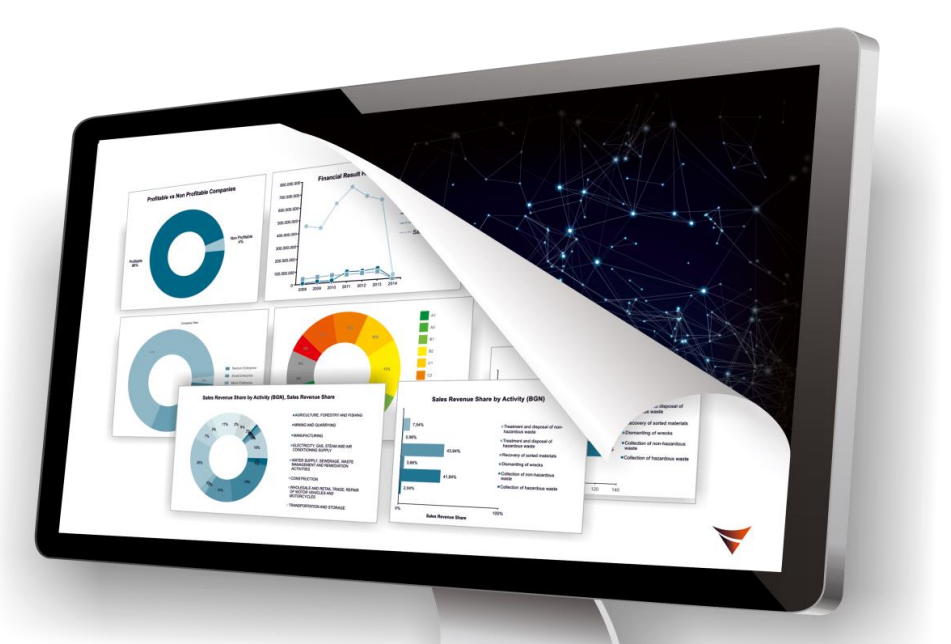